Login > Click Posts on Left Hand Side > Add New Post

- 1. Add Title and Content
- 2. Select Category
- 3. Select Tags
- 4. Select Featured Image
- 6. Click the Send Email Button
- 7. Click on the Blue Update Button

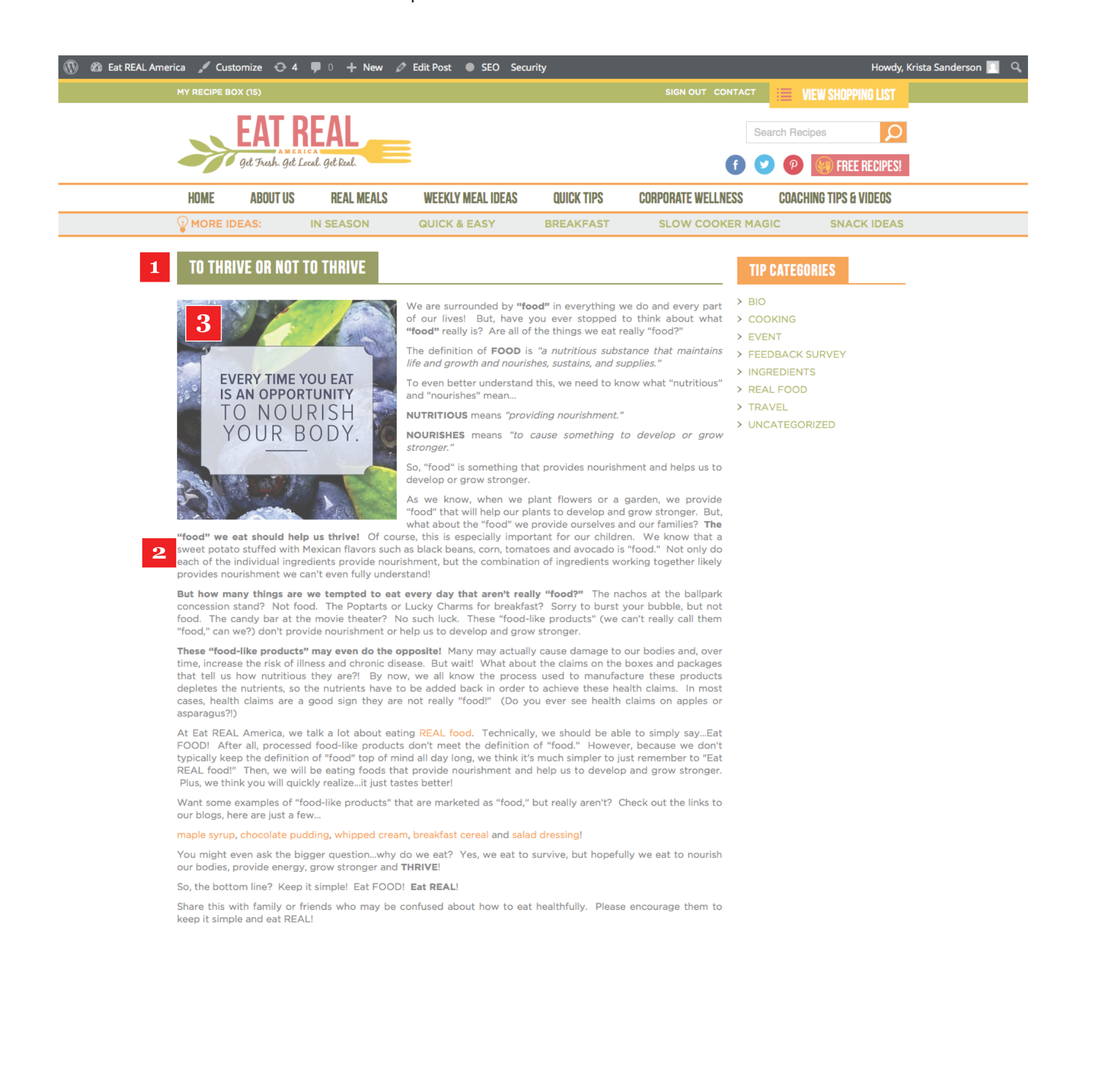

| Eat REAL America  | O 4 ∅ + New View Post                                                |
|-------------------|----------------------------------------------------------------------|
| Dashboard         | Edit Post Add New                                                    |
| Posts             | To Thrive or Not To Th                                               |
| Posts             | Permalink: http://eatrealamerica.com                                 |
| l New             | ·                                                                    |
| egories           | 9 Add Media 🖨 Add Form                                               |
| inge Order        | B I AB€ ☱ ☱ 66 -<br>Paragraph ▼ U ☴ A ▼                              |
| Events            |                                                                      |
| Homepage Slider   |                                                                      |
| Ingredients       |                                                                      |
| Media             |                                                                      |
| Recipes           | EVERY TIME YOU EA                                                    |
| Quick Tips        | IS AN OPPORTUNIT                                                     |
| Testimonials      | TO NOURIS                                                            |
| Videos            | YOURBOD                                                              |
| Screenshots       |                                                                      |
| Forms             |                                                                      |
| Coupons           |                                                                      |
| Partners          | So, "food" is something that pro-                                    |
| Weekly Meal Ideas | As we know, when we plant flow                                       |
| Pages             | stronger. But, what about the "i                                     |
| Commonte          | Mexican flavors such as black b                                      |
| Contraction       | ingredients provide nourishm                                         |
| Spots             | nourishment we can't even fully                                      |
| Appearance        | But how many things are w                                            |
| Plugins 2         | ballpark concession stand? Not                                       |
| Users             | them "food," can we?) don't prov                                     |
| Tools             | These "food-like products"                                           |
| Settings          | and, over time, increase the risl                                    |
| Custom Fields     | and packages that tell us how n                                      |
| Eat Real Options  | products depletes the nutrients,<br>In most cases, health claims are |
| SEO               | or asparagus?!)                                                      |
| BackupBuddy       | At Eat REAL America, we talk a                                       |
| Security          | FOOD! After all, processed foo<br>typically keep the definition of   |
| s2Member (Pro)    | "Eat REAL food!" Then, we w                                          |
| Google Analytics  | stronger. Plus, we think you will                                    |
| Collapse menu     | p<br>Word county FER                                                 |
| Weekly Meal Ideas | word count: 552                                                      |
| Pages             | maple syrup, chocolate pudding                                       |
| Comments          | You might even ask the bigger of                                     |
| Spots             | our bodies, provide energy, grow                                     |
|                   | So, the bottom line? Keep it sim                                     |
|                   | Share this with family or friend<br>keep it simple and eat REAL!     |
|                   | p<br>Word count: 550                                                 |
|                   | word count: 552                                                      |

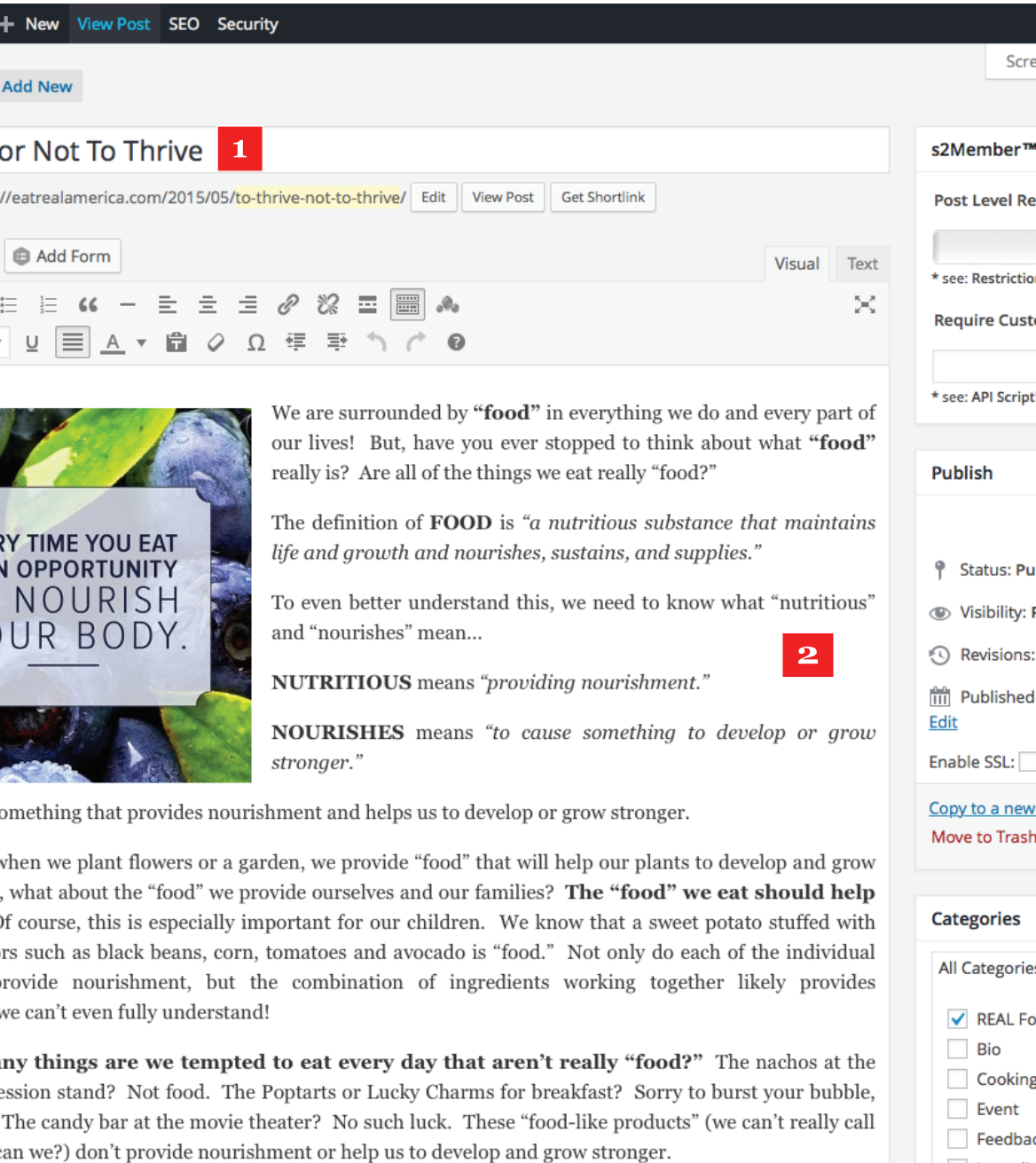

**like products" may even do the opposite!** Many may actually cause damage to our bodies , increase the risk of illness and chronic disease. But wait! What about the claims on the boxes that tell us how nutritious they are?! By now, we all know the process used to manufacture these tes the nutrients, so the nutrients have to be added back in order to achieve these health claims. health claims are a good sign they are not really "food!" (Do you ever see health claims on apples

America, we talk a lot about eating <u>REAL food</u>. Technically, we should be able to simply say...Eat all, processed food-like products don't meet the definition of "food." However, because we don't the definition of "food" top of mind all day long, we think it's much simpler to just remember to od!" Then, we will be eating foods that provide nourishment and help us to develop and grow , we think you will quickly realize...it just tastes better!

Last edited by Krista Sanderson on May 19, 2015 at 9:51 am

hocolate pudding, whipped cream, breakfast cereal and salad dressing!

n ask the bigger question...why do we eat? Yes, we eat to survive, but hopefully we eat to nourish ovide energy, grow stronger and **THRIVE**!

line? Keep it simple! Eat FOOD! Eat REAL!

a family or friends who may be confused about how to eat healthfully. Please encourage them to and eat REAL!

Last edited by Krista Sanderson on May 19, 2015 at 9:51 am

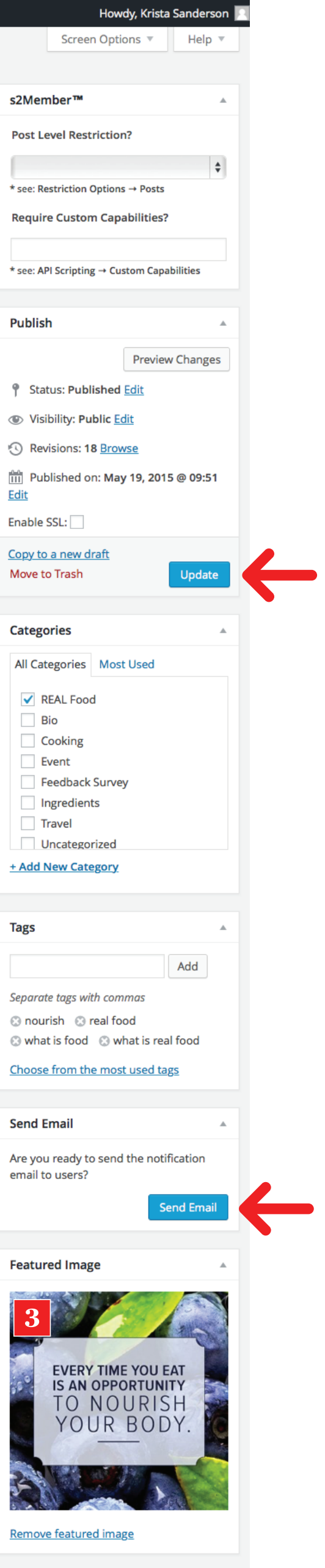